# Jitsi Video-/Audio-Konferenz zur Teilnahme einrichten Verein

Man kann an einer Jitsi Konferenz per Video (alle Teilnehmer\*innen sind auf dem Bildschirm sichtbar) oder telefonisch (Anruf per Telefon, auch Festnetz) teilnehmen. Die telefonischen Teilnehmer\*innen erscheinen auf dem Bildschirm als Nr. **44**, warum auch immer.

### Per Video (Laptops oder PCs)

#### 1. Schritt:

Google **Chrome** Browser einrichten oder aufrufen (viele andere Browser unterstützen Jitsi nicht oder nicht ausreichend. Tipp: Versucht es gar nicht erst mit anderen Browsern).

#### 2. Schritt:

- www.jitsi.org eingeben
- Clicken auf "start a call" (ganz oben, rechts) oder
  - rechts oben "install chrome extension", sofern die Jitsi-"Extension" ("Plug-In", "Erweiterung") noch nicht dem Chrome-Browser hinzugefügt worden war.
  - auf jitsi meetings "hinzufügen"
  - Abfrage "Erweiterung hinzufügen?" > "Hinzufügen" bestätigen
  - Mitteilung: Jitsi Meetings wurde zu Chrome hinzugefügt

#### 3. Schritt:

In das Feld "start a meeting" folgendes eingeben: **<u>mkverein</u>** 

Man ist dann direkt in der Videokonferenz "mkverein".

# Per Video (Smartphone oder Tablet)

Jitsi meet App installieren

Konferenzname eingeben: **mkverein** 

Bei Smartphone Benutzung ist die Verwendung eines Kopfhörers und Netzteils ratsam.

Bei schlechter Audioqualität hilft es oft die Kamera auszuschalten, indem man auf das Kamerasymbol klickt.

### Per Telefon

Die Teilnahme an der Video-Konferenz "mkverein" als reine Audioteilnehmer\*in (d. h. man wird nicht gesehen und kann niemanden sehen) ist möglich. Man muss dazu keinerlei Software oder App installieren, sondern einfach nur folgende Telefonnummer anrufen: **089 -380 387 19** 

**Nun wird man aufgefordert:** "please enter your meeting ID", danach muss man den PIN + Raute eingeben: <u>3117 7150 62 #</u> (manchmal muss man dies wiederholen, wenn es nicht gleich klappt)

**Alternativ** kann sich auch am Smartphone per Jitsi App in die Video-Konferenz einwählen und dann die Kamera ausschalten, indem man auf das Kamera-Symbol klickt.

Damit spart man sich die lästige PIN-Eingabe am Handy oder Festnetztelefon und die Tonqualität ist oft besser.

# Allgemeine Anmerkungen:

Wenn mehrere Geräte im selben Raum auf Sendung sind, kann es laut pfeifende Rückkopplungen geben – dann Abstand halten, vtl. Kopfhörer benutzen.

Wenn viele Teilnehmende dabei sind, ist es evtl. besser, wenn alle ihre Kameras ausschalten – verbessert die Qualität insgesamt. Außerdem kann es hilfreich sein, wenn alle, die nicht sprechen auch ihre Audiofunktion ausstellen – verhindert Rückkopplungen.

Jitsi ist eine Open Source Lösung und nicht-kommerziell.